## **Bank from Home**

Do all your everyday banking, quickly, easily and safely.

# Learn how to update your GIC renewal instructions in online banking

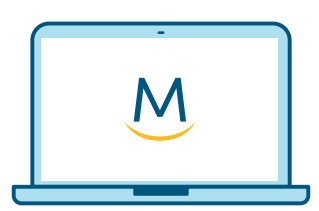

Online Guide

For more ways to bank from home, visit MeridianCU.ca/BankFromHome

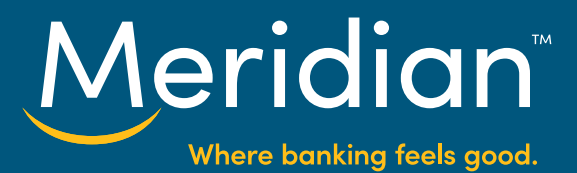

#### Step 1: Select the GIC to be renewed

Once you have signed in to online banking, click the **Wealth & Investments** filter control and locate the GIC to be updated.

| <u>Meridian</u>                                                                                  | workding, keel                                     | Accounts | s 🔀 Secure Message                                                                            | Transfers Aler                                         |
|--------------------------------------------------------------------------------------------------|----------------------------------------------------|----------|-----------------------------------------------------------------------------------------------|--------------------------------------------------------|
| ccount Summary                                                                                   |                                                    |          |                                                                                               |                                                        |
| \$9,139.57<br>Chequing & Savil as<br>Raise the Rate 3 Yr RSP GIC - 2<br>RRSP Contract # 99887766 | dd Add<br>es & Loans Credit Co<br>Select an Action | ards     | Open A New Act<br>rom high interest savings<br>ve offer a wide range of g<br>→ ADD AN ACCOUNT | ccount<br>accounts to credit cards,<br>great products. |
| Raise the Rate 5 Yr RSP GIC - 1     \$8,624.52       RRSP Contract # 99887766     \$8,624.52     | Select an Action 👻                                 | <b>Ф</b> | SEE FEATUI                                                                                    | RED RATES +                                            |
| RRSP Online Advantage Savings - 0 \$13.25<br>RRSP Contract # 99887766                            | Select an Action 🔹                                 | Ð        | DOWNLOAD MONTHI                                                                               | LY STATEMENTS >                                        |

On the GIC you would like to renew **Select an Action** drop down menu on the GIC and select **Renew GIC**.

| Raise the Rate 3 Yr RSP GIC – 2   | \$10,532.68     | Select an Action  | we offer a wide range of great products. |
|-----------------------------------|-----------------|-------------------|------------------------------------------|
| RRSP Contract # 99887766          |                 | Select an Action  | + ADD AN ACCOUNT                         |
|                                   |                 | View Transactions |                                          |
|                                   | 101000000000000 | Renew GIC         | SEE FEATURED RATES -                     |
| Raise the Rate 5 Yr RSP GIC – 1   | \$8,624.52      | Select an Action  |                                          |
| RRSP Contract # 99887766          |                 |                   |                                          |
|                                   |                 |                   | CRA DIRECT DEPOSIT                       |
| RRSP Online Advantage Savings – 0 | \$13.25         | Select an Action  |                                          |
| RRSP Contract # 99887766          |                 |                   | REPORT LOST OR STOLEN CARD               |
|                                   |                 |                   |                                          |
|                                   |                 |                   |                                          |

For more ways to bank from home, visit MeridianCU.ca/BankFromHome

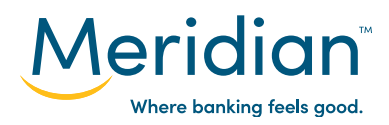

### Step 2: Renew the GIC

The GIC chosen on the previous screen will be pre-selected in the **Select a GIC to renew** field.

| enew GIC                                                                    |                                                                                                    |
|-----------------------------------------------------------------------------|----------------------------------------------------------------------------------------------------|
| Renew GIC                                                                   |                                                                                                    |
| Use the form below to update the re<br>GIC accounts maturing in less than t | newal instructions for your GIC accounts.<br>wo days cannot be updated using this online form. If you need to make changes to the renewal instructions for a GIC matching this scenario or if you<br>espolence call us at 1-866-592-226. |
| Select a GIC to renew                                                       | Raise the Rate 3 Yr RSP GIC - 2                                                                                                    |

Select the desired option from the *New Renewal Instructions* field. The *Reinvest in new term* option also prompts users to choose which GIC the funds should be reinvested into at renewal.

Click **Next** to review the new renewal instructions.

| Renew GIC                                                                                                    |                                                                                                    |                                                                                            |
|----------------------------------------------------------------------------------------------------|----------------------------------------------------------------------------------------------------|--------------------------------------------------------------------------------------------|
| Renew GIC                                                                                                    |                                                                                                    |                                                                                            |
| Use the form below to update the renewal instr<br>GIC accounts maturing in less than two days or<br>encounter other issues with the process please | uctions for your GIC accounts.<br>smot be updated using this online form. If you n<br>call us at 1-866-502-2226. | eed to make changes to the renewal instructions for a GIC matching this scenario or if you |
| Select a GIC to renew                                                                                                    | Raise the Rate 3 Yr RSP GIC - 2                                                                                  |                                                                                            |
| Current Renewal Instructions                                                                                                    | iransfer to rspoady - 0                                                                                          |                                                                                            |
| New Renewal Instructions                                                                                                    | elect One<br>Select One<br>Reinvest in same term                                                                 |                                                                                            |
| Please Note: Rates shown are poster rates. An                                                                                                    | Reinvest in new term<br>Payout to selected product                                                               | be applied once the GIC is renewed. Rates subject to terms and conditions.                 |
|                                                                                                    |                                                                                                    |                                                                                            |

**Tip:** In order to prevent inadvertent withdrawals from registered plans, the Payout to selected product option only allows registered GICs to be paid out to registered savings accounts within the same plan.

Continues on next page.

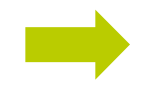

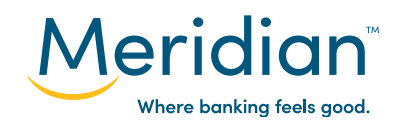

#### To confirm the changes click *Submit*.

| Confirm GIC Renewal Inst                                                                                                    | ructions                                                                                 |               |
|----------------------------------------------------------------------------------------------------|------------------------------------------------------------------------------------------|---------------|
| GIC Account                                                                                                    | Renewal Date                                                                             |               |
| Raise the Rate 3 Yr RSP GIC – 2                                                                                                    | Feb 19, 2023                                                                             |               |
| Current Renewal Instructions                                                                                                    | New Renewal Instructions                                                                 |               |
| Transfer to rspoady – 0                                                                                                    | Reinvest in New Term<br>New Term: RRSP 3 Year Escalator                                  |               |
|                                                                                                    |                                                                                          | CANCEL SUBMIT |
|                                                                                                    |                                                                                          |               |
| ew GIC                                                                                                    |                                                                                          | +             |
| ew GIC                                                                                                    | en submitted.                                                                            |               |
| ew GIC<br>Success! Your request has be                                                                                                    | en submitted.                                                                            |               |
| ew GIC     Success! Your request has be     Our renewal instructions have be                                                                                                    | en submitted.<br>en updated!                                                             |               |
| ew GIC     Success! Your request has be     Your renewal instructions have be     GIC Account                                                                                                    | en updated!<br>Renewal Date                                                              |               |
| ew GIC     Success! Your request has be     Image: Comparison of the second structure of the second structure of the second structu | en submitted.<br>en updated!<br>Renewal Date<br>Feb 19, 2023                             |               |
| ew GIC     Success! Your request has be     Image: Success! Your request has be     Image: Success has be     Image: Success has be     Image: Success has be     Image: Success has be     Image: Success has be     Image: Success has be     Image: Success has be <td>en submitted.<br/>en updated!<br/>Renewal Date<br/>Feb 19, 2023<br/>New Renewal Instructions</td> <td></td>                                                                                                    | en submitted.<br>en updated!<br>Renewal Date<br>Feb 19, 2023<br>New Renewal Instructions |               |

A **Success** page displays indicating the instruction update was successful.

The new instructions will be executed at the renewal date.

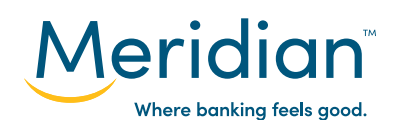